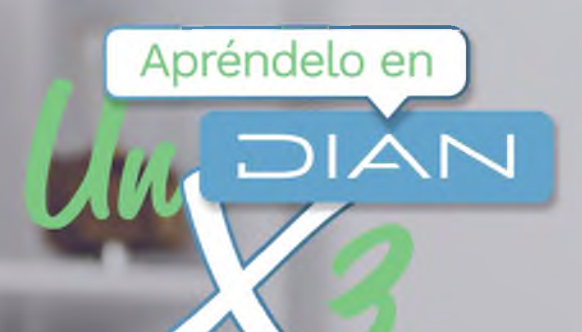

# **PASO A PASO**

CARGUE DE INFORMACIÓN DE BENEFICIARIOS DEL REGISTRO ÚNICO DE BENEFICIARIOS FINALES - RUB – CARGA INDIVIDUAL Y PRESENTACIÓN

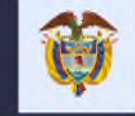

El emprendimiento es de todos

Minhacienda

5 6 7 8 9 10

53. Código 55

1 2 3

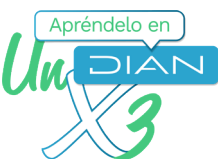

## PASO A PASO Cargue de información de beneficiarios del Registro Único de Beneficiarios Finales - (RUB) - Carga individual y presentación

A través del servicio de Registro Único de Beneficiarios Finales - RUB, se realiza el cargue de la información de los beneficiarios de forma individual. Para concluir el proceso de presentación de la información de los beneficiarios a través del Registro Único de Beneficiarios Finales - RUB, debes presentar el formato 2687 "Reporte Beneficiarios Finales".

|                                                                                                    | ¡Ten en cuenta!                                                                                              |                                                                     |                                                                                                    |                                                         |                                                     |                                                    |                                                                                     |                                     |  |
|----------------------------------------------------------------------------------------------------|----------------------------------------------------------------------------------------------------|---------------------------------------------------------------------|----------------------------------------------------------------------------------------------------|---------------------------------------------------------|-----------------------------------------------------|----------------------------------------------------|-------------------------------------------------------------------------------------|-------------------------------------|--|
| Para poder visualizar la opción de Registro Único de Beneficiarios Finales en el menú del<br>sistema informático de la DIAN, la Persona Jurídica o Estructura Sin Personería Jurídica<br>(ESPJ) o similar obligada a reportar, debe estar inscrita en el Registro Único Tributario (RUT)<br>o en el Sistema de Identificación de Estructura sin Personería Jurídica (SIESPJ). |                                                                                                    |                                                                     |                                                                                                    |                                                         |                                                     |                                                    |                                                                                     |                                     |  |
| Si el<br>obli<br><b>Ber</b><br>sigu<br>https                                                                                                    | l reportante es u<br>igada a inscribir<br><b>neficiarios Fina</b><br>uiendo los pasos<br>s://www.dian.gov.co | una Pers<br>ise en el<br><b>iles"</b> , la<br>indicad<br>/tramitess | ona Jurídica o Es<br>RUT, debe tene<br>cual podrás auto<br>os en este enlac<br>ervicios/Tramites_Im | tructura<br>er inscrita<br>ogestion<br>e:<br>puestos/RI | Sin Per<br>a la <b>res</b><br>ar, a tra<br>JT/Docur | sonería<br>s <b>ponsat</b><br>avés de<br>nents/Act | Jurídica (ESPJ)<br><b>pilidad 55 "Inf</b> (<br>su representar<br>ualiza_RUT_2020.pc | o similar,<br>ormante<br>ate legal, |  |
|                                                                                                    |                                                                                                    |                                                                     | CLA                                                                                                 | SIFICACIÓN                                              |                                                     |                                                    |                                                                                     |                                     |  |
|                                                                                                    |                                                                                                    | Activ                                                               | idad económica                                                                                      |                                                         |                                                     |                                                    | Ocupación                                                                           |                                     |  |
| Ac<br>46 Código                                                                                                    | ctividad principal                                                                                           | A<br>48 Código                                                      | ctividad secundaria                                                                                 | 0                                                       | ras actividad                                       | es                                                 | 51 Código                                                                           | 52. Número                          |  |

50. Código Responsabilidades, Calidades y Atributos

11 12 13 14 15

Si el reportante es una Estructura Sin Personería Jurídica (ESPJ) o similar, no obligada a inscribirse en el RUT, debe contar con un Número de Identificación de Estructura sin Personería Jurídica (NIESPJ), el cual podrás autogestionar, a través del representante legal del administrador de la ESPJ, siguiendo los pasos indicados en este enlace: https://www.dian.gov.co/impuestos/RUB/Documents/Paso-a-paso-2706-RUB.pdf Jm

2

18 19 20 21

16 17 22

23 24 25 26

Cargue de información de beneficiarios del Registro Único de Beneficiarios Finales - (RUB) - Carga individual y presentación

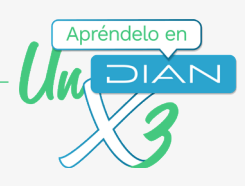

| ମ | INGRESA A LOS SERVICIOS |
|---|-------------------------|
|   | EN LÍNEA DE LA DIAN     |

Como usuario registrado en el siguiente enlace: https://muisca.dian.gov.co/WebArquitectura/DefLoginMb.faces

Ingreso para Personas Jurídicas y ESPJ con NIT

Ingreso para ESPJ con NIESPJ

| Iniciar sesión<br>servicios en línea muis                                                                                    | CA       | Iniciar sesión<br>servicios en línea muis                                                                                    | C A                                                                          |
|----------------------------------------------------------------------------------------------------|----------|----------------------------------------------------------------------------------------------------|------------------------------------------------------------------------------|
| Para ingresar suministre los siguiente                                                                                       | s datos  | Para ingresar suministre los siguiente                                                                                       | as datos                                                                     |
| Ingresa a nombre de:<br>Número de documento de la<br>organización:<br>Tipo de documento del usuario:<br>Número de documento: | NIT v    | Ingresa a nombre de:<br>Número de documento de la<br>organización:<br>Tipo de documento del usuario:<br>Número de documento: | ORGANIZACION NO OBLIGADA A RUT V<br>Digitar NIESPJ<br>Cédula de Ciudadania V |
| Contraseña                                                                                                    | Ingresar | Contraseña                                                                                                    | Ingresar                                                                     |

## ¡Ten en cuenta!

Para ingresar a nombre de la ESPJ con NIESPJ, debes digitar en Tipo de documento, Número de documento y Contraseña, los datos del representante legal del administrador de dicha ESPJ.

# 2 THAZ CLIC EN EL MENÚ "REGISTRO ÚNICO DE BENEFICIARIOS FINALES"

- Diligenciar / Presentar
- Factura Electrónica
- Formalizar Declaración Ingreso Sa
- Garantías
- Generación de Clave Técnica
- Información Extranjera
- Numeración de Facturación
- Obligación Financiera Contribuyen
- Presentación de Información por E
- Procedimiento de Devolución/Com
- Recibos de pago
- Recursos en materia tributaria
- Registro Único Tributario
- Registro Único de Beneficiarios Fir
- Registros, Autorizaciones y Certific
- Reserva de Números de Documer

3

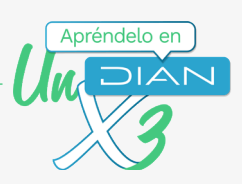

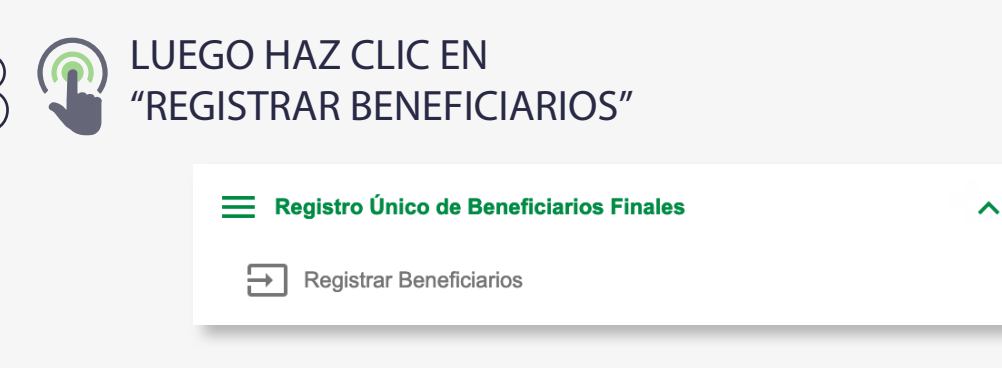

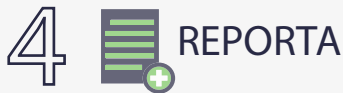

() Y

REPORTA LA INFORMACIÓN

## Inicio

## **Reportar información**

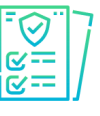

Suministra la información de los beneficiarios finales, condicionados y personas jurídicas con acciones al portador

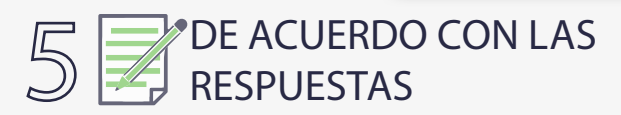

Se habilitarán los siguientes campos en la ventana "Acciones al portador":

| Acciones al portador                                                                                                    |                                                                                                    |                                                                                                    |  |  |  |  |  |  |  |
|----------------------------------------------------------------------------------------------------|----------------------------------------------------------------------------------------------------|----------------------------------------------------------------------------------------------------|--|--|--|--|--|--|--|
| Para continuar, por favor responde la(s) siguiente(s) pregu                                                                                                    | Para continuar, por favor responde la(s) siguiente(s) pregunta(s):                                                                                                    |                                                                                                    |  |  |  |  |  |  |  |
| Tienes acciones al portador o en tu cadena de propiedad tienes persona(s) jurídica(s) con acciones al portador?                                                                                                    |                                                                                                    |                                                                                                    |  |  |  |  |  |  |  |
| SI O No                                                                                                    |                                                                                                    |                                                                                                    |  |  |  |  |  |  |  |
|                                                                                                    |                                                                                                    |                                                                                                    |  |  |  |  |  |  |  |
| Tienes información de los beneficiarios finales de la(s) per                                                                                                    | rsona(s) jurídica(s) con acciones al portador ?                                                                                                    |                                                                                                    |  |  |  |  |  |  |  |
| 🔾 Si 🔘 No                                                                                                    |                                                                                                    |                                                                                                    |  |  |  |  |  |  |  |
|                                                                                                    |                                                                                                    |                                                                                                    |  |  |  |  |  |  |  |
|                                                                                                    |                                                                                                    |                                                                                                    |  |  |  |  |  |  |  |
|                                                                                                    |                                                                                                    |                                                                                                    |  |  |  |  |  |  |  |
|                                                                                                    |                                                                                                    |                                                                                                    |  |  |  |  |  |  |  |
|                                                                                                    | (-)                                                                                                    |                                                                                                    |  |  |  |  |  |  |  |
| información de la(s) persona(s) jurídica(                                                                                                    | (s) con acciones al portador                                                                                                    |                                                                                                    |  |  |  |  |  |  |  |
| información de la(s) persona(s) jurídica(<br>Jgrega información de la(s) persona(s) jurídica(s) con accio                                                                                                    | <b>(5) con acciones al portador</b><br>ones al portador. Puedes agregar hasta diez (10) reg                                                                                                    | gistros de personas jurídicas.                                                                                                    |  |  |  |  |  |  |  |
| Información de la(s) persona(s) jurídical<br>Igrega información de la(s) persona(s) jurídica(s) con accio<br>Tenga en cuenta que la información acís suministrada                                                                                                   | (8) con acciones al portador<br>nes al portador. Puedes agregar hasta diez (10) reg<br>estará sujeta a verificación con el país de exped                                                       | gistros de personas jurídicas.<br>Riclén del Número de Identificación Tributaria o equivalente funcional.                                                   |  |  |  |  |  |  |  |
| Información de la(s) persona(s) jurídical<br>Igrega información de laja persona(a) jurídica(s) con accio<br>Tenga en cuenta que la información acá suministrada<br>Número de Identificación Tributaria - NIT                                                        | (s) con acciones al portador<br>mesai poitador. Puedes agregar hasta diez (10) reg<br>estará sujeta a verificación con el país de exped<br>País de expedición del NT                           | gistros de personas juríficas.<br>Lición del Número de Identificación Tributaria e equivalente Funcional.<br>Razón Social                                   |  |  |  |  |  |  |  |
| Información de la(o) persona(o) jurídicas<br>Agrega información de la(o) persona(o) jurídicas<br>Tenga en cuenta que la información acta suministrada<br>súmero de identificación Tributaria - NT<br>Estarbe aud el Marce do Isentificación Tributaria              | (s) con acciones al portador<br>ones al portador Puedes agregar hasta diec (10) reg<br>estaria sujeta a verificación con el país de espedi<br>País de espedición del NIT<br>Sencorama e País   | gistros de personas juríficas.<br>Bición del Nimero de Identificación Tributaria e equivalente funcional.<br>Razón Social<br>Elsorbe acol la Razón Social   |  |  |  |  |  |  |  |
| Información de la(s) persona(s) jurídica(<br>Agrega información de la(s) persona(s) jurídica(s) (on accio<br>Tenga en cuenta que la información aci suministrada<br>Yúmero de Identificación Tributaria - NT<br>Escribe aquí el Número de Identificación Tributaria | (s) con acciones al portador<br>ones al portador. Puedes agregar hasta diez (10) reg<br>estará sujeta a verificación con el país de expedi<br>País de expedición del NIT<br>Selecciona el País | gistros de personas jurídicas.<br>IICión de Número de Identificación Tributaria e equivelente funcional.<br>Razón Social<br>v Escribe aquí la Pascin Social |  |  |  |  |  |  |  |

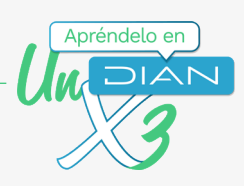

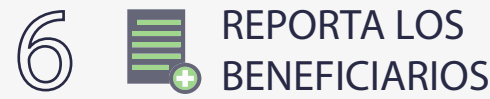

A través de carga masiva o carga individual

## Carga de beneficiarios

¿Deseas agregar beneficiarios finales por **carga masiva** a tu reporte? <u>Haz clic aquí</u> ¿Deseas agregar beneficiarios finales por **carga individual** a tu reporte? <u>Haz clic aquí</u>

## ¡Ten en cuenta!

Para realizar la Carga masiva consulta el paso a paso del Formato 2688 aquí: https://www.dian.gov.co/impuestos/RUB/Documents/Paso-a-paso-2688-RUB.pdf (m)

## Carga individual

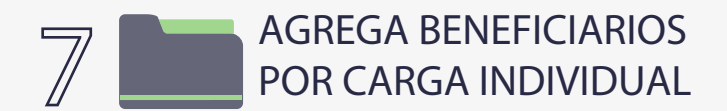

| Beneficiario condicionado              | Datos básicos                | Ubicación | Criterios para la determinación del beneficiario | Otros datos |
|----------------------------------------|------------------------------|-----------|--------------------------------------------------|-------------|
| Beneficiario condicionad               | 0                            |           |                                                  |             |
| ¿El beneficiario que vas a reportar es | s un beneficiario condiciona | Sope      |                                                  |             |
| ◯ Si ◯ No                              |                              |           |                                                  |             |
| Beneficiario condicionado >            |                              |           |                                                  |             |

**¡Información importante!** Si respondes Sí, el sistema solicitará la información de la condición y la fecha en la que se estableció tal condición. Si respondes No, el sistema solicitará los datos básicos, la ubicación, los criterios de determinación, fechas y porcentaje de participación del beneficiario final.

|      | Apréndelo en |
|------|--------------|
| - [] | NAICN        |
|      | 2            |
|      |              |

# 7.1 Beneficiario Condicionado

Si vas a registrar un **Beneficiario condicionado** debes dar clic en **Sí** para que el sistema habilite los siguientes campos y puedas reportar la información solicitada:

## (Estos pasos los debes realizar para cada beneficiario condicionado a reportar)

| Agrega beneficiarios por carga individual<br>Completa la siguiente información para agregar el beneficiario |                                                                                                    |           |                                                               |             |  |  |  |  |
|----------------------------------------------------------------------------------------------------|----------------------------------------------------------------------------------------------------|-----------|---------------------------------------------------------------|-------------|--|--|--|--|
| Beneficiario condicionado                                                                                   | Datos básicos                                                                                                    | Ubicación | Criterios para la determinación del beneficiario condicionado | Otros datos |  |  |  |  |
| Beneficiario condicion:<br>¿El beneficiario que vas a reporta                                               | Beneficiario condicionado         ¿El beneficiario que vas a reportar es un beneficiario condicionado?         ③ SI 〇 No |           |                                                               |             |  |  |  |  |
| Criterios para la determinación del beneficiario condicionado > Agregar beneficiario                        |                                                                                                    |           |                                                               |             |  |  |  |  |

- Diligencia la condición para determinar el beneficiario final.

| eneficiario condicionado                                    | Datos básicos            | Ubicación        | Criterios para la determinación del beneficiario condicionado | Otros datos |
|-------------------------------------------------------------|--------------------------|------------------|---------------------------------------------------------------|-------------|
| erios para la determi                                       | nación del benefic       | iario condicion: | ado                                                           |             |
| arres have an encounter                                     |                          |                  |                                                               |             |
| ición(es) que se debe(n) cumplin                            | para determinar el benef | iciario final    |                                                               |             |
| ición(es) que se debe(n) cumplin<br>be aquí las condiciones | para determinar el benef | iciario final    |                                                               |             |
| ición(es) que se debe(n) cumplin<br>be aquí las condiciones | para determinar el benef | iciario final    |                                                               |             |

- Incluye la fecha en la cual se estableció la condición

| eta la siguiente información para    | a agregar el beneficiario |           |                                                             |                |  |
|--------------------------------------|---------------------------|-----------|-------------------------------------------------------------|----------------|--|
| Beneficiario condicionado            | Datos básicos             | Ubicación | Criterios para la determinación del beneficiario condiciona | do Otros datos |  |
| tros datos                           |                           |           |                                                             |                |  |
| echa inicial como beneficiario conde | cionado                   |           | Fecha final como beneficiario condicionado                  |                |  |
| AAAA-MM-DD                           |                           |           | AAAA-MM-DD                                                  |                |  |
| ipo de novedad                       |                           |           |                                                             |                |  |
| Reporte Inicial                      |                           |           | ~                                                           |                |  |
| Criterios para la determinación      | del beneficiario condici  | onado     |                                                             |                |  |
| Agregar beneficiario                 |                           |           |                                                             |                |  |

6

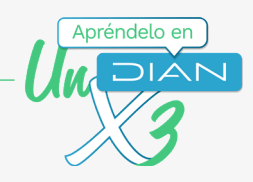

## 7.2 BeneficiarioFinal

Si vas a registrar un Beneficiario Final, debes dar clic en No para que el sistema habilite los siguientes campos y puedas reportar la información solicitada:

#### (Estos pasos los debes realizar para cada beneficiario final a reportar)

| grega beneficiarios por carga Individual ompleta la siguiente información para agregar el beneficiario |                            |           |                                                        |             |  |  |
|----------------------------------------------------------------------------------------------------|----------------------------|-----------|--------------------------------------------------------|-------------|--|--|
| Beneficiario condicionado                                                                              | Datos básicos              | Ubicación | Criterios para la determinación del beneficiario final | Otros datos |  |  |
| Beneficiario condicionado                                                                              |                            |           |                                                        |             |  |  |
| ¿El beneficiario que vas a reportar es u                                                               | in beneficiario condiciona | do?       |                                                        |             |  |  |
| 🔾 SI 💽 No                                                                                              |                            |           |                                                        |             |  |  |
| Datos básicos >                                                                                        |                            |           |                                                        |             |  |  |
|                                                                                                    |                            |           |                                                        |             |  |  |
| Agregar beneficiario                                                                                   |                            |           |                                                        |             |  |  |

- Incluye los "Datos básicos" del beneficiario final

| mpieta la siguiente información para agregar el beneficiario                                                                                                    | grega beneficiarios por carga                              | individual        |                                                                    |
|----------------------------------------------------------------------------------------------------|------------------------------------------------------------|-------------------|--------------------------------------------------------------------|
| Beneficiario condicionado Datos básicos Ubicación Criterios para la determinación del beneficiario final Otros datos   Datos básicos   Datos básicos Número de identificación Entribe aqui el número de identificación   País de expedición (NIT) o equivalente funcional   País de expedición (NIT) o equivalente funcional Piner apelido   País de expedición (NIT) o equivalente funcional Piner apelido   Segundo apelitio Piner nombre   Exoribe aqui el expendición Piner nombre   Exoribe aqui el expendición Piner nombre   País de acimiento Addatatado   País de acimiento Piaís de acimiento   País de acimiento Piaís de acimiento   País de acimiento Piaís de acimiento   País de acimiento Piaís de acimiento   País de acimiento Piaís de acimiento   País de acimiento Piner apelido                                                                                                    | ompleta la siguiente información para agregar el           | peneficiario      |                                                                    |
| Beneficiario condicionado       Datos básicos       Ubicación       Otros para la determinación del beneficiario final       Otros datos         Datos básicos       Número de identificación       Euroirea aqui el número de identificación       Image: Control de Control de Con                             |                                                            |                   |                                                                    |
| Beneficiario condicionado Datos básicos Ublcación Criterios para la determinación del beneficiario final Otros datos   Datos básicos   Topo de documento Número de identificación Escribe aqui el número de identificación   País de expedición Número de identificación (NUT) o equivalente funcional   País de expedición (NUT) o equivalente funcional Escribe aqui el segundo apellido   Segundo apellido Primer nombre   Escribe aqui el segundo apellido Primer nombre   Dros nombres Focha de nacimiento   País de nacimiento País de nacimiento   País de nacimiento País de nacimiento   País de nacimiento País de nacimiento   País de nacimiento País de nacimiento   País de nacimiento País de nacimiento   País de nacimiento País de nacimiento   País de nacimiento País de nacimiento   País de nacimiento País de nacimiento   País de nacimiento País de nacimiento                                                                                                    |                                                            |                   |                                                                    |
| Demendicative control control     Datase basicios     Obteaction     Chierros para la determinación del perfendación intel       Datos básicos       Tipo de documento     Número de identificación       País de expedición     Número de identificación       País de expedición (NIT) o equivalente funcional     Escribe aquí el número de identificación       País de expedición (NIT) o equivalente funcional     Primer apelido       Segundo apelido     Primer nombre       Escribe aquí el segundo apelido     Primer nombre       Otros nombres     Facha de nacimiento       País de nacimiento     Advecadad       País de nacimiento     País de nacimiento       Ubicación >     País de nacimiento                                                                                                    | Depeticievia condicionada - Datas k                        | vísiona Ubiancián | Oritorias para la determinación del baneficiario final otras deter |
| Datos básicos         Tipo de documento       Número de identificación         Image: Image: | Beneficiano condicionado Datos r                           | Jasicos Obicación | Citterios para la determinación del benenciano intal               |
| Tipo de documento     Número de identificación       Puis de expedición     Escribe aqui el número de identificación tributaria (NT) o equivalente funcional       Puis de expedición (NT) o equivalente funcional     Escribe aqui el (NT) o equivalente funcional       Puis de expedición (NT) o equivalente funcional     Escribe aqui el primer apellido       Segundo apellido     Primer ombre       Escribe aqui el esgundo apellido     Primer nombre       Otros nombres     Fecha de nacimiento       Puis de nacimiento     País de nacionalidad       Puis de nacimiento     Vibración J                                                                                                    | Datos básicos                                              |                   |                                                                    |
|                                                                                                    | Tipo de documento                                          |                   | Número de identificación                                           |
| País de expedición     Número de identificación tributaria (NT) o equivalente funcional       País de expedición (NT) o equivalente funcional     Escribe aqui el (NT) o equivalente funcional       País de expedición (NT) o equivalente funcional     Primer apellido       Segundo apellido     Primer nombre       Escribe aqui el segundo apellido     Primer nombre       Otros nombres     Focha de nacimiento       Escribe aqui el orienter     País de nacionalidad       País de nacionalidad     V                                                                                                    |                                                            | `                 | <ul> <li>Escribe aquí el número de identificación</li> </ul>       |
| <ul> <li>Escribe aqui di (NT) o equivalente funcional</li> <li>Piner apellido</li> <li>Segundo apellido</li> <li>Escribe aqui di segundo apellido</li> <li>Primer nombre</li> <li>Escribe aqui di segundo apellido</li> <li>Otros nombres</li> <li>Escribe aqui di otros nombres</li> <li>Pais de nacionalidad</li> <li>Pais de nacionalidad</li> <li>V</li> </ul>                                                                                                    | País de expedición                                         |                   | Número de identificación tributaria (NIT) o equivalente funcional  |
| País de expedición (NIT) o equivalente funcional  Plimer apellado Escribe aqui el segundo apellido Primer nombre Escribe aqui el segundo apellido Primer nombre Escribe aqui el segundo apellido Primer nombre Escribe aqui el segundo apellido Primer nombre País de nacionalidad País de nacionalidad Ubicación >                                                                                                    |                                                            |                   | Escribe aquí el (NIT) o equivalente funcional                      |
| Prince acyclection (VIII ) o equivalence runcional  Primer ageilido  Segundo ageilido  Escribe aqui el primer nombre  Escribe aqui el primer nombre  Escribe aqui el primer nombre  Cotos nombres  País de nacionalidad  País de nacionalidad  Ubicación >                                                                                                    | note de surs a distric deuxina a service la sta des sina d |                   |                                                                    |
| Segundo apelido     Primer nombre       Escribe aquí el segundo apelido     Escribe aquí el primer nombre       Otros nombres     Focha de nacimiento       Escribe aquí otros nombres     País de nacionalidad       País de nacionalidad     v                                                                                                    | País de expedición (NIT) o equivalence runcional           |                   | Primer apellido                                                    |
| Segundo apelido     Primer nombre       Escribe aquí el segundo apelido     Escribe aquí el primer nombre       Otros nombres     Fecha de nacimiento       Escribe aquí otros nombres     AAAAMALOD       País de nacionalidad     Vibicación >                                                                                                    |                                                            |                   | Esous adal of builds                                               |
| Escribe aqui el segundo apelitido     Escribe aqui el primer nombre       Otros nombres     Fecha de nacimiento       Escribe aqui doros nombres     AAAAMACD       País de nacionalidad <ul> <li>Y</li> <li>Ubicación &gt;</li> </ul>                                                                                                    | Segundo apellido                                           |                   | Primer nombre                                                      |
| Otros nombres     Fecha de nacimiento       Escribe aqui doce nombres     AAAAMAR DD       País de nacionalidad     País de nacionalidad       Ubicación >     Viticación >                                                                                                    | Escribe aquí el segundo apellido                           |                   | Escribe aquí el primer nombre                                      |
| Escribe aqui otros nombres  Pais de nacionalidad  Ubicación >                                                                                                    | Otros nombres                                              |                   | Fecha de nacimiento                                                |
| Pais de nacionalidad Pais de nacionalidad Ubicación >                                                                                                    | Escribe aquí otros nombres                                 |                   | AAAA-MM-DD                                                         |
| v Vbicación >                                                                                                    | País de nacimiento                                         |                   | País de nacionalidad                                               |
| Ubicación >                                                                                                    |                                                            |                   | · ·                                                                |
| Ubicación >                                                                                                    | l.                                                         |                   |                                                                    |
|                                                                                                    | Ubicación >                                                |                   |                                                                    |

- Una vez diligenciados los "Datos básicos", podrás diligenciar los datos de "Ubicación"

| grega beneficiarios por carga individual<br>mpieta la siguiente información para agregar el beneficiario |                                                                      |                 |
|----------------------------------------------------------------------------------------------------|----------------------------------------------------------------------|-----------------|
| Beneficiario condicionado Datos básicos Ubicación                                                        | n Criterios para la determinación del beneficiario final Otros datos |                 |
| Ubicación                                                                                                |                                                                      |                 |
| Pais de residencia                                                                                       | Departamento                                                         |                 |
| Ciudad / Municipio                                                                                       | Dirección     Escribe aquí la dirección                              |                 |
| Código postal                                                                                            | Correo electrónico                                                   |                 |
| Escribe aquí el código postal                                                                            | Escribe aquí el correo electrónico                                   |                 |
| < Datos básicos Criterios para la determinación del beneficiario fin                                     | ai >                                                                 | 7               |
|                                                                                                    |                                                                      | www.dian.gov.co |

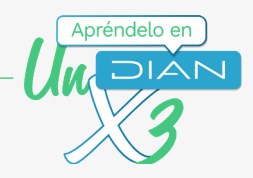

- Luego podrás diligenciar los "criterios para la determinación del beneficiario final"

Si el reportante es una **Persona Jurídica**, se habilitarán los siguientes criterios:

Agrega beneficiarios por carga individual Agrega beneficiarios por carga individual eta la siguiente información para agregar el beneficiario to Datos Beneficiario condicionado Datos básicos Ubicación Criterios para la deterr Otros datos Criterios para la determinación del beneficiario final jts fiduciante / fid ○ Si ○ No Criterios para la determinación del beneficiario final Si O No Titularidad ¿Pertenece a un equivalente? jEs fidecorrisario ○ Si ○ No ⊖ Si ⊖ No Control por otro medio ¿Es representante legal y/o mayor autoridad en relación con las funciones de gestión o dirección? ⊖ Si ⊖ No ¿Ejerce el control final y/o efectivo beneficios resultados o utilidades < Ubicación Otros datos >

- Una vez diligenciados los "Criterios para la determinación del beneficiario final", podrás diligenciar la sección "Otros datos".

siguientes criterios:

| ¡Ten en cuenta!                                                                                                    |  |
|----------------------------------------------------------------------------------------------------|--|
| El porcentaje de participación y de beneficio que debe suministrarse corresponde<br>a la persona natural reportada, sin considerar el conjuntamente. |  |

Si el reportante es una **Persona Jurídica**, se habilitarán los siguientes campos:

Si el reportante es una Estructura sin Personería Jurídica **(ESPJ)** o similar, se habilitarán los siguientes campos:

Si el reportante es una Estructura sin Personería

Jurídica (ESPJ) o similar, se habilitarán los

| rega beneficiarios por carga individual                                                                              | Agrega beneficiarios por carga individual                                                                            |  |  |
|----------------------------------------------------------------------------------------------------|----------------------------------------------------------------------------------------------------|--|--|
| pleta la siguiente información para agregar el beneficiario                                                          | Completa la siguiente información para agregar el beneficiario                                                       |  |  |
|                                                                                                    |                                                                                                    |  |  |
|                                                                                                    |                                                                                                    |  |  |
| Beneficiario condicionado Datos básicos Ubicación Criterios para la determinación del beneficiario final Otros datos | Beneficiario condicionado Datos básicos Ubicación Críterios para la determinación del beneficiario final Otros datos |  |  |
| Otros datos                                                                                                    | Otros datos                                                                                                    |  |  |
| Porcentaje de participación en el capital de la persona jurídica Porcentaje de beneficio                             | Fecha inicial como beneficiario final Porcentaje de beneficio                                                        |  |  |
| Escribe aqui el porcentaje 0                                                                                         | AAAAAMMAD 🛍 Escribe aquí el porcentaje                                                                               |  |  |
| Fecha inicial como beneficiario final Fecha final como beneficiario final                                            | Tipo de novedad Fecha final como beneficiario final                                                                  |  |  |
| AAAA-MM-DD                                                                                                    | Reporte Inicial V AAAA-MM-DD                                                                                         |  |  |
| Tipo de novedad                                                                                                    |                                                                                                    |  |  |
| Reporte Inicial v                                                                                                    | < Criterios para la doterminación del beneficiario final                                                             |  |  |
|                                                                                                    |                                                                                                    |  |  |
| < unterios para la determinación del benenciano final                                                                |                                                                                                    |  |  |
|                                                                                                    | Agregar beneficiario                                                                                                 |  |  |
|                                                                                                    |                                                                                                    |  |  |
| Agregar beneficiario                                                                                                 |                                                                                                    |  |  |
|                                                                                                    |                                                                                                    |  |  |

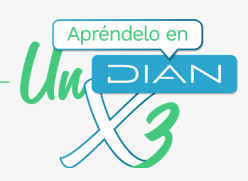

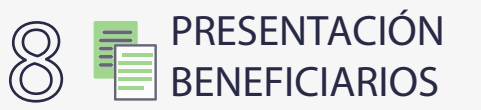

• Si lo haces a través de **Carga masiva**, debes seleccionar los archivos a presentar:

| elecciona el(los) archivo(s) que deseas reportar                               |                             |                 |                   |                            |             |
|--------------------------------------------------------------------------------|-----------------------------|-----------------|-------------------|----------------------------|-------------|
| Número de solicitud de carga                                                   | Fecha de Solicitud de carga | Total registros | Estado            | Reporte                    | Seleccionar |
| 100066000003400                                                                | 20210823                    | 21              | Solicitud exitosa | <u>Generar y Descargar</u> | <b>~</b>    |
| seleccionado / 1 total                                                         |                             |                 |                   |                            |             |
| Deseas promotive finales por <b>came individual</b> a tu reporte? Hoz die anui |                             |                 |                   |                            |             |
| nenene eðleðar ekkularine innare þa en Brukulann a er eferrar 1991.            |                             |                 |                   |                            |             |
| offouar Salir                                                                  |                             |                 |                   |                            |             |

• Si lo haces a través de **Carga individual**, por cada presentación podrás remitir información de hasta 20 beneficiarios:

|         |                      |          | Nombre dei benericiario rinal | Acciones |
|---------|----------------------|----------|-------------------------------|----------|
| No      | Cédula de Ciudadanía | 53064050 | AAAA AAAA                     | 0 / 1    |
| 1 total |                      |          |                               |          |
|         |                      |          |                               |          |

• Confirma la información reportada: Si la respuesta es "No", el sistema habilitará el campo de justificación

|                    |          | Confirmación de la información reportada                                                                                                    |
|--------------------|----------|----------------------------------------------------------------------------------------------------|
| Con posteri        | oridad a | la aplicación de los procedimientos de debida diligencia, ¿se identificó y reportó la <b>TOTALIDAD</b> de los beneficiarios finales?, lo anterior sin |
| perjuicio de       | l report | e de las personas jurídicas con acciones al portador y los beneficiarios condicionados.                                                               |
| 🔿 Si               | 0        | No                                                                                                    |
|                    |          |                                                                                                    |
| ustifica de        | manera   | clara y precisa por qué no se identificó y reportó la totalidad de beneficiarios finales.                                                             |
| <b>ustifica de</b> | manera   | clara y precisa por qué no se identificó y reportó la totalidad de beneficiarios finales.                                                             |
| Diligencia         | la justi | ficación aquí                                                                                                    |
| ustifica de        | manera   | clara y precisa por qué no se identificó y reportó la totalidad de beneficiarios finales.                                                             |
| Diligencia         | la justi | ficación aquí                                                                                                    |
| ustifica de        | manera   | clara y precisa por qué no se identificó y reportó la totalidad de beneficiarios finales.                                                             |
| Diligencia         | la justi | ficación aquí                                                                                                    |
| ustifica de        | manera   | clara y precisa por qué no se identificó y reportó la totalidad de beneficiarios finales.                                                             |
| Diligencia         | la justi | ficación aquí                                                                                                    |

Paso a paso

Cargue de información de beneficiarios del Registro Único de Beneficiarios Finales - (RUB) - Carga individual y presentación

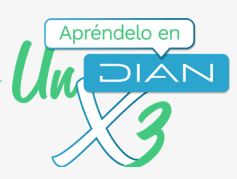

• Verifica el reporte:

| enerar reporte                                                                                                    |                                                                                                    |  |  |
|----------------------------------------------------------------------------------------------------|----------------------------------------------------------------------------------------------------|--|--|
| Estás a punto de finalizar tu reporte! Por favor sigue los siguientes pasos para prese                                                                                                    | intar tu reporte de información                                                                                                    |  |  |
| 1. Verifica 2. Presenta                                                                                                    |                                                                                                    |  |  |
| Verifica la información suministrada<br>Hemos generado el PDF de tu reporte, asegúrate que toda la información esté<br>correcta.<br>De no ser asi, puedes editar la información correspondiente y realizar<br>nuevamente el proceso de "Generar reporte".<br>Ver PDF | Número de Formulario : 26871000000151<br>Fecha: 20/1/2022<br>Cantidad de archivos seleccionados: 0<br>Personas jurídicas con acciones al portador: 0 |  |  |

Si eliges la opción **Ver PDF**, el sistema mostrará el formato 2687 y habilitará la siguiente pregunta:

| ¿La información s           | uministrada es correcta?                                                                          |
|-----------------------------|---------------------------------------------------------------------------------------------------|
| Si la información suministr | ada es correcta, da clic en Si. Si deseas corregir la información, da clic en Editar información. |
| Si                          | Editar información<br>Editar información                                                          |
| 9 GENERA<br>EL REPO         | Y FIRMA<br>PRTE                                                                                   |
|                             | Generar reporte                                                                                   |
|                             | Tu reporte de información ya fue verificado !                                                     |
|                             | 1. Verifica 2. Presenta                                                                           |
|                             | Firma y presenta tu reporte<br>Debes firmar tu documento para formalizar el reporte.              |
|                             | Firmar y Presentar                                                                                |
|                             | Número de formulario : 26871000000169                                                             |
|                             | Fecha: 20/1/2022                                                                                  |
|                             | Cantidad de archivos seleccionados: 0                                                             |
|                             | Personas jurídicas con acciones al portador: 0                                                    |
|                             |                                                                                                   |

#### Paso a paso

Cargue de información de beneficiarios del Registro Único de Beneficiarios Finales - (RUB) - Carga individual y presentación

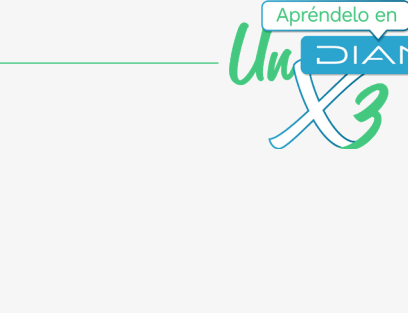

DIAN

| Firmar <b>2</b> documento                               |  |  |  |  |
|---------------------------------------------------------|--|--|--|--|
| Documento recibido.                                     |  |  |  |  |
| Por favor ingresa los siguientes datos para tu firma    |  |  |  |  |
| Clave dinámica                                          |  |  |  |  |
| Escribe la clave dinámica                               |  |  |  |  |
| ¿Necesitas la clave dinámica?<br><u>Solicitala aquí</u> |  |  |  |  |
| Clave de tu Firma Electrónica                           |  |  |  |  |
| Escribe la clave de tu Firma Electrónica O              |  |  |  |  |
| Firmar<br>documento(s)                                  |  |  |  |  |

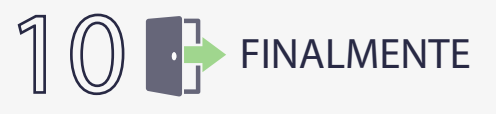

El sistema generará el PDF con el **Formato 2687 "Reporte de Beneficiarios Finales"** formalizado.